For more details see the Color Swatches Pro extension page.

# **Guide for Color Swatches Pro**

Color Swatches Pro extension is an effective tool to present configurable products in a vivid, engaging style. The plugin makes your products' pages easy-to-use and truly shoppers-friendly.

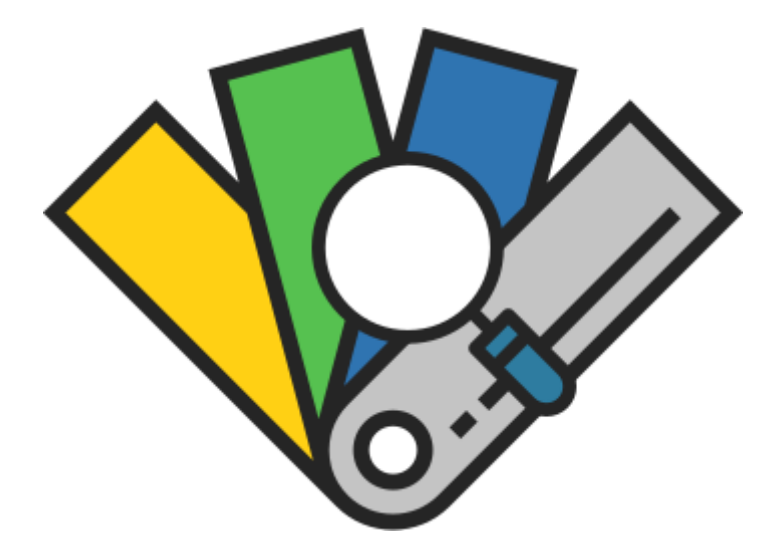

# **General Settings**

You can find the extension settings in admin panel  $\rightarrow$  System  $\rightarrow$  Configuration  $\rightarrow$  Color Swatches Pro.

| General Settings              |                                                    |     |              |
|-------------------------------|----------------------------------------------------|-----|--------------|
| Hide Configuration Drop-Downs | Yes                                                | ۲   | [STORE VIEW] |
| Show All Attribute Options    | No                                                 | •   | [STORE VIEW] |
| Reload Product Information    | None                                               | *   | [STORE VIEW] |
|                               | Name                                               |     |              |
|                               | SKU                                                |     |              |
|                               | Description                                        |     |              |
|                               | Image                                              |     |              |
|                               | Short Description                                  |     |              |
|                               | Attributes block                                   |     |              |
|                               | Availability                                       |     |              |
|                               |                                                    | -   |              |
|                               | ▲ In case some product info isn't updated on the   |     |              |
|                               | frontend. Please do configure the Dom selectors at | the |              |
|                               | bottom of this page                                |     |              |

**Hide Configuration Dropdowns** - Set to *Yes* to use only swatches for selection of configurable product options.

**Show All Attribute Options** - Display all options at once. If set to *No*, only the options that are specified in the settings will be displayed.

**Reload Product Information** - Choose configurable product info elements that should be replaced by simple product info. The elements will be updated without full page reload, on the fly while customers select options. Multiselect is available.

| Show "Reset Configuration" option | Yes                                                                                                    | [STORE VIEW] |
|-----------------------------------|----------------------------------------------------------------------------------------------------|--------------|
| Reload Images When The First      | Yes                                                                                                    | [STORE VIEW] |
| Attribute Selected                | If set to 'Yes', product images will get reloaded after<br>the first attribute is selected (first values of the other |              |
|                                   | attributes will be used).                                                                                             |              |
| Automatically Select Attributes   | Yes 🔻                                                                                                    | [STORE VIEW] |
| That Have One Single Value        | A On the product view page, automatically select                                                                      |              |
|                                   | configurable attributes that have only 1 value available                                                              |              |
|                                   | in the drop-down.                                                                                                    |              |
| Display Out Of Stock Options as   | Yes 🔻                                                                                                    | [STORE VIEW] |
| Crossed Out                       |                                                                                                    |              |
| Enable Slider for Swatches        | Yes 🔻                                                                                                    | [STORE VIEW] |
|                                   | A On the product view page                                                                                            |              |

**Show 'Reset Configuration' option** - Display *Reset Configuration* button in the options' section of a product page.

**Reload Images when the First Attribute Selected** - If the option is enabled, product images will be reloaded once the first attribute is selected (first values of other attributes will be chosen).

**Automatically Select Attributes That Have One Single Value** - If a product has only one configurable attribute in the drop-down, it will be automatically selected.

**Display Out of Stock Options as Crossed Out** - Set the option to *Yes* to display out of stock product options as crossed-out.

A sample of out-of-stock swatches

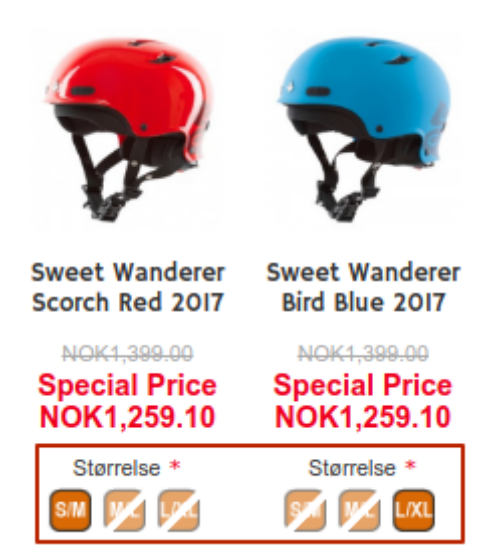

Enable Slider for Swatches - Enable/disable swatches slider on product view pages.

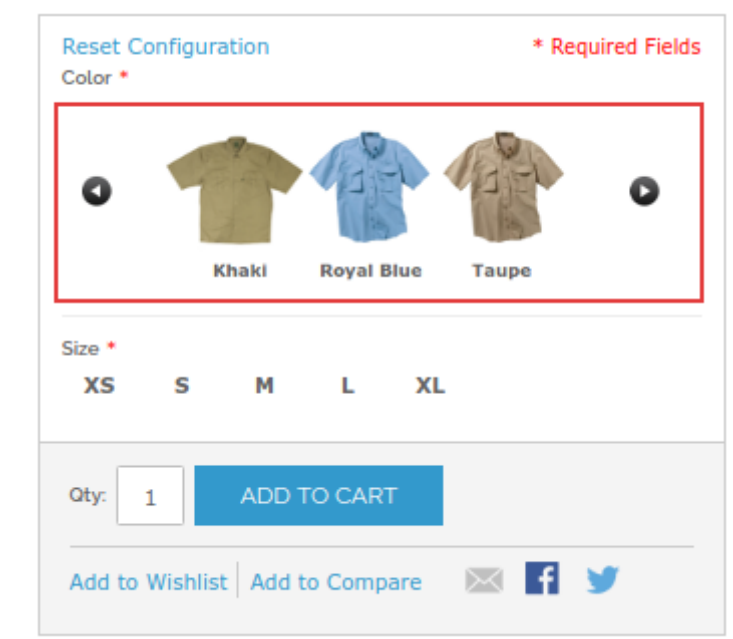

#### A sample of swatches' slider

# **Swatches**

### How to upload images for attributes?

To upload images to the necessary attribute please go to **Catalog**  $\rightarrow$  **Attributes**  $\rightarrow$  **Manage Attributes**, filter out the Color attribute and click on it.

| Catalog      | System    |           |           |          |        | 🕐 Get he   | lp for this page |
|--------------|-----------|-----------|-----------|----------|--------|------------|------------------|
| Manage Pi    | roducts   |           |           |          |        | O Add I    | New Attribute    |
| Altributes   | Man       | age Attri | butes     |          |        |            |                  |
| Page 📧 1     | 🕞 of 1 pa | ages      | View 20 🔻 | per page |        | Reset Filt | er Search        |
| Attribute Co | ode 🕇     | Attribut  | te Label  | Required | System | Visible    | Scope            |
|              |           | color     |           | •        | •      |            | •                |
| color        |           | Color     |           | No       | No     | Yes        | Global           |

After you install the extension, a new tab called Attribute Images will appear for attributes.

Tick the checkbox **Use Images for selection of configurable product options** before clicking *Save Attribute* button to enable image-based selection of options for configurable product attributes.

Please click *Save and Continue Edit* button to save color swatches dimensions. At the next step you need to upload attribute images.

| Dashboard Sales        | Catalog Mobile Custom                           | ers Promotions          | Newsletter CM         | IS System        |                | 😢 Get help for this page |
|------------------------|-------------------------------------------------|-------------------------|-----------------------|------------------|----------------|--------------------------|
| Attribute Information  | 🌈 Edit Product Attrib                           | ite "Color" 🤄 E         | Back Reset 🛞 I        | Delete Attribute | Save Attribute | Save and Continue Edit   |
| Properties             |                                                 |                         |                       |                  |                |                          |
| Manage Label / Options | Swatches Size Settings                          |                         |                       |                  |                |                          |
| Attribute Images       | Use images 1                                    | or selection of configu | rable product options |                  |                |                          |
|                        | Product View Page                               | )                       | C                     | Category View    | w Page         |                          |
|                        | Width, (px)                                     | 70                      |                       | Width, (px)      | 20             |                          |
|                        | Height, (px)                                    | 70                      |                       | Height, (px)     | 20             |                          |
|                        | Use tooltip                                     | Title & Image 💌         |                       | Use tooltip      | Only Image     | •                        |
|                        | Tooltip image                                   |                         |                       | Tooltip image    |                |                          |
|                        | Width, (px)                                     | 140                     |                       | Width, (px)      | 70             |                          |
|                        | Height, (px)                                    | 140                     |                       | Height, (px)     | 70             |                          |
|                        | Title                                           |                         |                       |                  |                |                          |
|                        | Display Attribute Titles<br>Under Swatch Images | Yes 💌                   |                       |                  |                |                          |
|                        |                                                 |                         |                       |                  |                |                          |
|                        |                                                 |                         |                       |                  |                |                          |

At **Attribute Images** tab you can specify color swatches size on product and category pages.

To upload images to the necessary attribute, go to **Catalog**  $\rightarrow$  **Attributes**  $\rightarrow$  **Manage Attributes**, filter out the Color attribute and click on it.

**Upload Image** - To set attribute image you can either upload it or simply drag and drop it to the place.

| Attribute Images |                                           |              |            |        |
|------------------|-------------------------------------------|--------------|------------|--------|
| Status Label     | Upload image                              |              | Preview    | Delete |
| XL               | Upload image     Click or drop files here | Color Picker | Ϊ <b>Ι</b> |        |
| S                | Upload image     Click or drop files here | Color Picker | 11         |        |
| М                | Upload image     Click or drop files here | Color Picker | [none]     |        |
| L                | Upload image     Click or drop files here | Color Picker | [none]     |        |

In case you need a solid color for any product attribute you can use our Color Picker option with a color palette.

| tatus Label | Upload image                        |              | Preview                                                                |   |
|-------------|-------------------------------------|--------------|------------------------------------------------------------------------|---|
| Yellow      | Upload image     Click or drop file | Shere        |                                                                        |   |
| White       | Upload image                        | Color Picker |                                                                        |   |
| Taupe       | Upload image     Click o            |              | <ul> <li>H: 0</li> <li>S: 78</li> <li>B: 78</li> <li>R: 201</li> </ul> |   |
| Silver      | Upload image     Click o            |              | G: 44<br>B: 44<br>#: C92C2C                                            |   |
| Royal Blue  | Upload image     Click or drop file | s here       |                                                                        | ٠ |

#### **Display Swatches on a Category page**

Go to admin panel → System → Configuration → Color Swatches Pro.

**Display Color Swatches on Product List Pages** - Set this option to *Yes* to show color swatches and enable customers to select them on category pages and search results. Choose AJAX mode to speed up category pages download.

**Use Indexes for Better Performance** - To improve category pages performance, set re-indexation feature to *Yes*.

| Category Grid Settings                          |                                                                                                    | ٥            |
|-------------------------------------------------|----------------------------------------------------------------------------------------------------|--------------|
| Display Color Swatches on<br>Product List Pages | Yes with AJAX                                                                                          | [STORE VIEW] |
| Allowed Attribute Codes on                      | color,size                                                                                             | [STORE VIEW] |
| Product List Pages                              | Comma separated list of the attribute codes like<br>color,size. Leave empty for showing all.           |              |
| Use Indexes for Better                          | No                                                                                                    | [STORE VIEW] |
| Performance                                     | Recommended for small-sized catalogs. Please<br>disable this option if you have problems with Indexes. |              |

Product Thumbnail Width (Height) - Specify the product thumbnail size in pixels.

| Product Thumbnail Width (px)    | 210                                              | [STORE VIEW] |
|---------------------------------|--------------------------------------------------|--------------|
| Product Thumbnail Height (px)   | 210                                              | [STORE VIEW] |
| Show limited amount of swatches | Yes 🔻                                            | [STORE VIEW] |
| Visible swatches amount         | 4                                                | [STORE VIEW] |
|                                 | A Specify how many swacthes will be visible on a | _            |
|                                 | category page. If swatches amount is more than   |              |
|                                 | 'Visible swatches amount' a link 'More Colors    |              |
|                                 | Available' will be shown.                        |              |
|                                 |                                                  |              |

**Show limited amount of swatches** - Set the option to *Yes* to limit the number of swatches visible on category pages.

Visible swatches amount - Specify the number of swatches/images visible on a category page.

Limit an amount of swatches

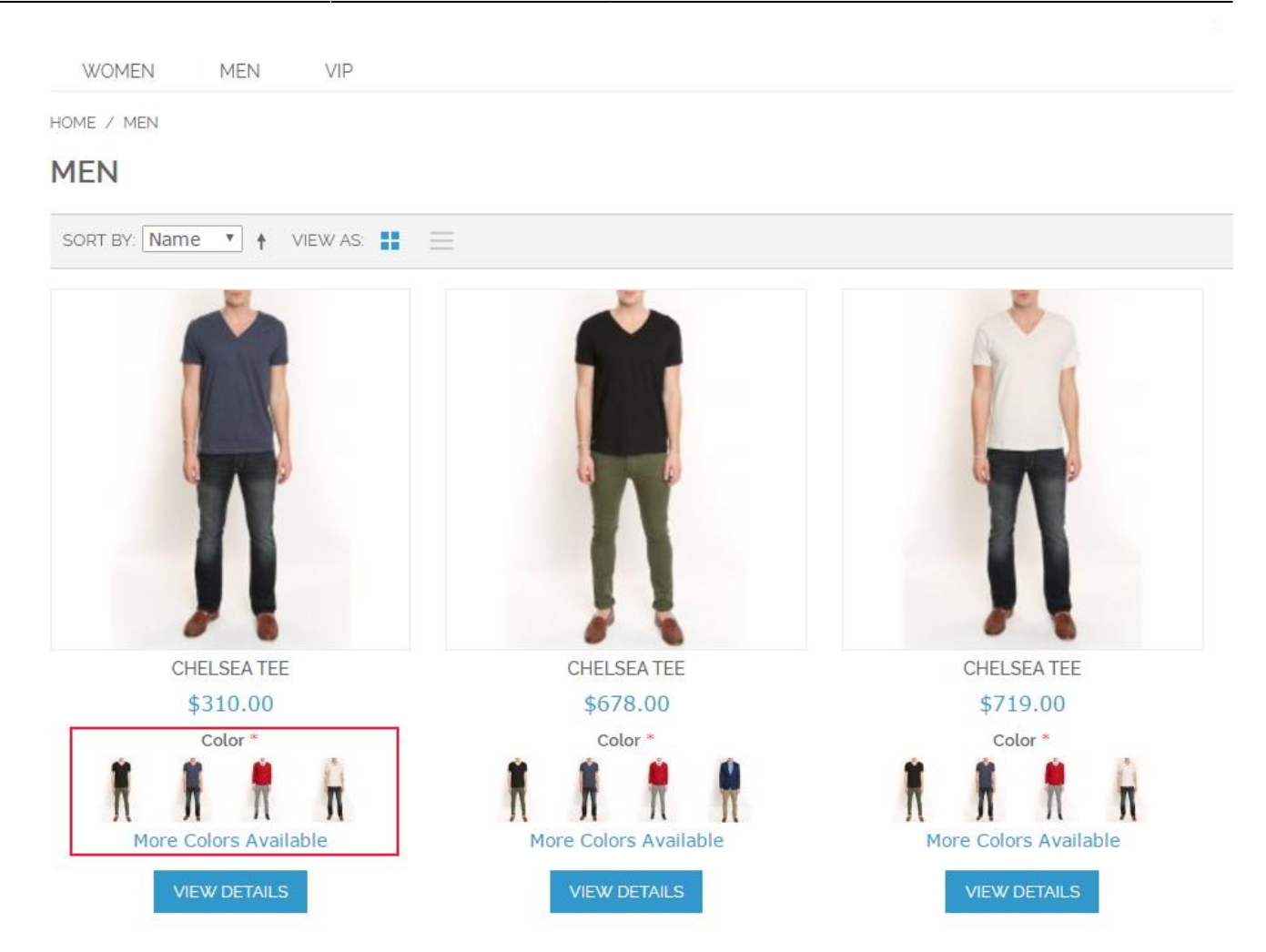

#### Images of associated products for swatches

#### Go to admin panel → Catalog → Products → Associated Product

The extension allows you to use images of associated products for swatches of one attribute. E.g. you can use the images for attribute color.

- For this aim, go to Edit a configurable product and open Associated Products tab.
- Tick *Use image from product* next to the attribute for which you would like to use the images of simple products as swatches.
- This option will be enabled only in case you've ticked the checkbox Use images for selection of configurable product options.

| ‡ Shi                     | rt Size                                     | Attribute Nam                                                                                                    | e: Size                                                                         | 📄 Use de                                                                        | fault (Shirt Size)                                                                                                    | Use image from p                                                                      | product                                          |                                                                                    |                                                          |
|---------------------------|---------------------------------------------|----------------------------------------------------------------------------------------------------|---------------------------------------------------------------------------------|---------------------------------------------------------------------------------|----------------------------------------------------------------------------------------------------|---------------------------------------------------------------------------------------|--------------------------------------------------|------------------------------------------------------------------------------------|----------------------------------------------------------|
|                           |                                             | Option: Small                                                                                                    | F                                                                               | Price:                                                                          | Fixed 💌                                                                                                    |                                                                                       |                                                  |                                                                                    |                                                          |
|                           |                                             | Option: Mediur                                                                                                    | n F                                                                             | Price:                                                                          | Fixed 💌                                                                                                    |                                                                                       |                                                  |                                                                                    |                                                          |
|                           |                                             | Option: Large                                                                                                    | F                                                                               | Price:                                                                          | Fixed 💌                                                                                                    |                                                                                       |                                                  |                                                                                    |                                                          |
| ¢ Col                     | or                                          | Attribute Nam                                                                                                    | e: Color                                                                        | 🔲 Use de                                                                        | fault (Color) 🛛 Use                                                                                                    | e image from prod                                                                     | uct                                              |                                                                                    |                                                          |
|                           |                                             | Option: Black                                                                                                    | F                                                                               | Price:                                                                          | Fixed 💌                                                                                                    |                                                                                       |                                                  |                                                                                    |                                                          |
|                           |                                             | Option: Green                                                                                                    | F                                                                               | Price: 5.25                                                                     | Fixed 💌                                                                                                    |                                                                                       |                                                  |                                                                                    |                                                          |
|                           |                                             | Option: Red                                                                                                    | F                                                                               | Price:                                                                          | Fixed -                                                                                                    |                                                                                       |                                                  |                                                                                    |                                                          |
|                           |                                             |                                                                                                    |                                                                                 |                                                                                 |                                                                                                    |                                                                                       |                                                  | Reset Fil                                                                          | ter                                                      |
|                           | ID                                          | Nama                                                                                                    | Attrib Set Name                                                                 | SKII                                                                            | Drice                                                                                                    | Inventory                                                                             | Shirt Size                                       | Reset Fil                                                                          | ter s                                                    |
|                           | ID                                          | Name                                                                                                    | Attrib. Set Name                                                                | SKU                                                                             | Price                                                                                                    | Inventory                                                                             | Shirt Size                                       | Reset Fil                                                                          | ter Action                                               |
| Yes 💌                     | ID                                          | Name                                                                                                    | Attrib. Set Name                                                                | SKU                                                                             | Price From:                                                                                                    | Inventory                                                                             | Shirt Size                                       | Reset Fil                                                                          | ter s                                                    |
| Yes 💌                     | ID<br>]                                     | Name                                                                                                    | Attrib. Set Name                                                                | SKU                                                                             | Price From: To:                                                                                                    | Inventory                                                                             | Shirt Size                                       | Reset Fil                                                                          | ter s                                                    |
| Ves V                     | 1D<br>]<br>                                 | Name<br>Zolof The Rock And Roll Destroyer: LOL Cat T-shirt                                                                                                    | Attrib. Set Name                                                                | SKU                                                                             | Price From: To: \$13.50                                                                                                    | Inventory<br>In Stock                                                                 | Shirt Size                                       | Reset Fil                                                                          | ter Action                                               |
| Ves V                     | ID<br>]<br>                                 | Name Zolof The Rock And Roll Destroyer: LOL Cat T-shirt Zolof The Rock And Roll Destroyer: LOL Cat T-shirt                                                                                                    | Attrib. Set Name                                                                | SKU<br>Zol_r_sm<br>Zol_g_sm                                                     | Price From: To: \$13.50 \$13.50                                                                                                    | Inventory<br>In Stock<br>Out of Stock                                                 | Shirt Size Small Small                           | Reset Fil                                                                          | ter<br>Action<br>Edit<br>Edit                            |
| V<br>Yes V<br>V           | ID<br>38<br>127<br>128                      | Name Zolof The Rock And Roll Destroyer: LOL Cat T-shirt Zolof The Rock And Roll Destroyer: LOL Cat T-shirt Zolof The Rock And Roll Destroyer: LOL Cat T-shirt                                                                                                    | Attrib. Set Name Shirts T Shirts T Shirts T                                     | SKU<br>Zol_r_sm<br>zol_g_sm<br>zol_r_med                                        | Price From: To: \$13.50 \$13.50 \$13.50 \$13.50 \$19,999.50                                                                                                    | Inventory In Stock Out of Stock In Stock                                              | Shirt Size Small Small Medium                    | Reset Fil                                                                          | ter Action<br>Action<br>Edit<br>Edit                     |
| V<br>Yes V<br>V<br>V      | ID<br>38<br>127<br>128<br>129               | Name Zolof The Rock And Roll Destroyer: LOL Cat T-shirt Zolof The Rock And Roll Destroyer: LOL Cat T-shirt Zolof The Rock And Roll Destroyer: LOL Cat T-shirt Zolof The Rock And Roll Destroyer: LOL Cat T-shirt                                                                                                    | Attrib. Set Name  Shirts T Shirts T Shirts T Shirts T                           | SKU<br>Zol_r_sm<br>Zol_g_sm<br>Zol_r_med<br>Zol_g_med                           | Price From: To: \$13.50 \$13.50 \$13.50 \$19,999.50 \$13.50 \$13 | Inventory In Stock Out of Stock In Stock In Stock                                     | Shirt Size Small Small Medium Medium             | Reset Fil<br>Color<br>Red<br>Green<br>Red<br>Green                                 | Action<br>Action<br>Edit<br>Edit<br>Edit                 |
| V<br>Yes v<br>V<br>V      | ID<br>38<br>127<br>128<br>129<br>130        | Name           Zolof The Rock And Roll Destroyer: LOL Cat T-shirt           Zolof The Rock And Roll Destroyer: LOL Cat T-shirt           Zolof The Rock And Roll Destroyer: LOL Cat T-shirt           Zolof The Rock And Roll Destroyer: LOL Cat T-shirt           Zolof The Rock And Roll Destroyer: LOL Cat T-shirt                                                              | Attrib. Set Name Shirts T Shirts T Shirts T Shirts T Shirts T Shirts T          | SKU<br>Zol_r_Sm<br>Zol_g_Sm<br>Zol_r_med<br>Zol_g_med<br>Zol_r_Irg              | Price To: S13.50 S13.50 S19.999.50 S13.50 S13.50 S1                                                                                                    | Inventory In Stock Out of Stock In Stock In Stock In Stock In Stock In Stock In Stock | Shirt Size Small Small Medium Medium Large       | Reset Fil<br>Color<br>Red<br>Green<br>Red<br>Green<br>Red                          | ter Action                                               |
| V<br>Yes V<br>V<br>V<br>V | 10<br>38<br>127<br>128<br>129<br>130<br>131 | Name           Zolof The Rock And Roll Destroyer. LOL Cat T-shirt           Zolof The Rock And Roll Destroyer. LOL Cat T-shirt           Zolof The Rock And Roll Destroyer. LOL Cat T-shirt           Zolof The Rock And Roll Destroyer. LOL Cat T-shirt           Zolof The Rock And Roll Destroyer. LOL Cat T-shirt           Zolof The Rock And Roll Destroyer. LOL Cat T-shirt | Attrib. Set Name Shirts T Shirts T Shirts T Shirts T Shirts T Shirts T Shirts T | SKU<br>Zol_r_Sm<br>Zol_g_Sm<br>Zol_r_med<br>Zol_g_med<br>Zol_r_Irg<br>Zol_g_Irg | Price From: To: S13.50 S13.50 S19.999.50 S13.50 S13.50 S1.                                                                                                    | Inventory In Stock Out of Stock In Stock In Stock In Stock In Stock In Stock          | Shirt Size Small Small Medium Medium Large Large | Reset Fil<br>Color<br>Red<br>Green<br>Red<br>Green<br>Red<br>Green<br>Red<br>Green | Action<br>Action<br>Edit<br>Edit<br>Edit<br>Edit<br>Edit |

#### **Image Size Settings**

#### Go to admin panel → System → Configuration → Color Swatches Pro.

Set up the dimensions for preview image.

| Image Size Settings (System)     |                                                                                                    |              | ٢ |
|----------------------------------|----------------------------------------------------------------------------------------------------|--------------|---|
| Size of The Thumbnail Image (px) | <ul> <li>72</li> <li>75 pixels by default. Do not modify this value until you really need to.</li> </ul> | [STORE VIEW] |   |

# **Price Settings**

Go to admin panel → System → Configuration → Color Swatches Pro.

**Use Price of Simple Products** - If you choose *Yes* for *All Products* the prices for configurable products will be automatically taken from simple products. Choose *No* to set each price for configurable product manually.

Choose *For Specified Products* to set manually the products where the prices for configurable products will be automatically taken from simple products. In this case you should tick on the checkbox *Use price of simple products* on the product settings page.

| Use price of simple products | Yes 🔻                                                   |
|------------------------------|---------------------------------------------------------|
|                              | ▲ If set to "Yes", full price of associated products of |
|                              | configurables is used for calculations and front end    |
|                              | display instead of price difference.                    |
|                              |                                                         |

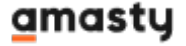

Last update: 2022/09/06 09:09 magento\_1:color\_swatches\_pro https://amasty.com/docs/doku.php?id=magento\_1:color\_swatches\_pro

| Price Settings                                      |                                                                                          |              | 0 |
|-----------------------------------------------------|------------------------------------------------------------------------------------------|--------------|---|
| Use Price of Simple Products                        | Yes for All Products ▼<br>▲ Individual products can be specified on a product edit page. | [STORE VIEW] |   |
| Display Price                                       | Default Configurable Price                                                               | [STORE VIEW] |   |
| Display Price of Simple Products<br>in Drop-Downs   | Don't Show Price                                                                         | [STORE VIEW] |   |
| Display Price of Simple Products<br>in Swatch Title | Yes                                                                                      | [STORE VIEW] |   |

**Display Price** - If you show simple options of configurable products in drop-downs, you can enable prices display for them. Choose whether to show actual prices for each configuration or the price difference.

A sample of price displayed

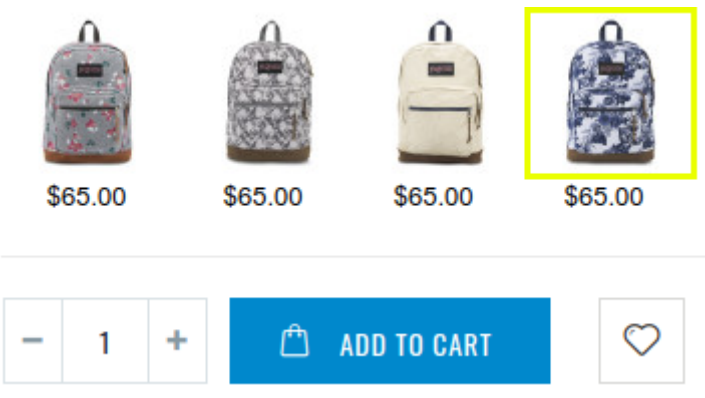

**Display Price of Simple Products in Drop-Downs** - Display prices in dropdowns in *Actual Price* mode, or with *Price Difference*. Select *Don't Show Price* to disable.

• Show prices of simple configurations associated with configurable products (a sample of *Actual Price* enabled).

| Choose an Option | ۳ |
|------------------|---|
| Choose an Option |   |
| S \$70.00        |   |
| М                |   |
| L \$80.00        |   |
| XL \$50.00       |   |

• Show prices of simple options associated with configurable products (a sample of *Price Difference*).

| XL               | r |
|------------------|---|
| Choose an Option |   |
| S +\$20.00       |   |
| M +\$10.00       |   |
| L +\$30.00       |   |
| XL               |   |

**Display Price of Simple Products in Swatch title** - Set the option to *Yes* if you don't use dropdowns to show simple options. In case the option is enabled the prices of simple options will be displayed in a swatch title.

• A sample of prices displayed as swatch titles.

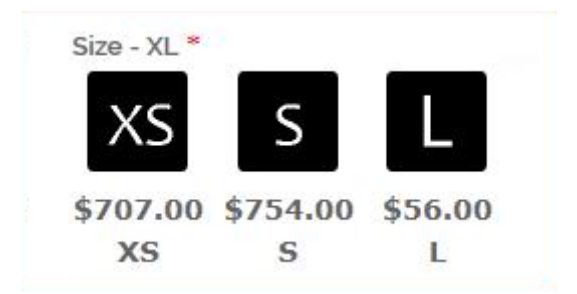

#### **Price of simple products**

To enable usage of simple product prices for a configurable product, please go to **Catalog→Manage Products** and open the configurable product for which you would like to enable this feature.

**Use price of simple products** - Switch it to *Yes* to use prices of simple products instead of setting the prices for configurable product manually.

#### Zolof The Rock And Roll Destroyer.

Save and Continue Edit

| General                                   | Create New Attribute                                                                                                    |
|-------------------------------------------|----------------------------------------------------------------------------------------------------|
| Name *                                    | Zolof The Rock And Roll Destroyer: LOL Cat T-shirt                                                                                                    |
| Model *                                   | zolof                                                                                                    |
| SKU *                                     | zol                                                                                                    |
| Status *                                  | Enabled                                                                                                    |
| Tax Class *                               | Taxable Goods 🔹                                                                                                    |
| URL Key                                   | zolof-the-rock-and-roll-destroyer-lol-cat-t-shirt  Create Permanent Redirect for old URL                                                                  |
| Visibility *                              | Catalog, Search 💌                                                                                                    |
| Set Product as New from Date              |                                                                                                    |
| Set Product as New to Date                |                                                                                                    |
| Country of Manufacture                    | ▼                                                                                                    |
| Custom Stock Status                       | simple status                                                                                                    |
| Hide Default Stock Status                 | Yes 💌                                                                                                    |
| Use Quantity Ranges Based<br>Stock Status | No                                                                                                    |
| Use price of simple products              | Yes If set to "Yes", full price of associated products of configurables<br>is used for calculations and front end display instead of price<br>difference. |

# Zoomer

**Enable Zoom Feature** - If *Enable "Zoom" Feature* is set to *Yes*, zoom effect will be activated for product images on front end.

**Type of Zoom** - There are three types of zoom available: Outside , Inside and Lens. Choose Outside zoom to show zoomed product image in a separate window. Inside Zoom will display zoomed elements of product images right in the main product image window.

| Zoomer for Main Image        |                |              | ۵   |
|------------------------------|----------------|--------------|-----|
| Enable "Zoom" Feature        | Yes            | ▼ [STORE VIE | EW] |
| Type of Zoom                 | Outside        | ▼ [STORE VIE | EW] |
| Action for Main Image Change | On Mouse Hover | ▼ [STORE VIE | EW] |

#### **Settings for Zoomer**

Choose **Zoom window position** and insert corresponding position number in the field.

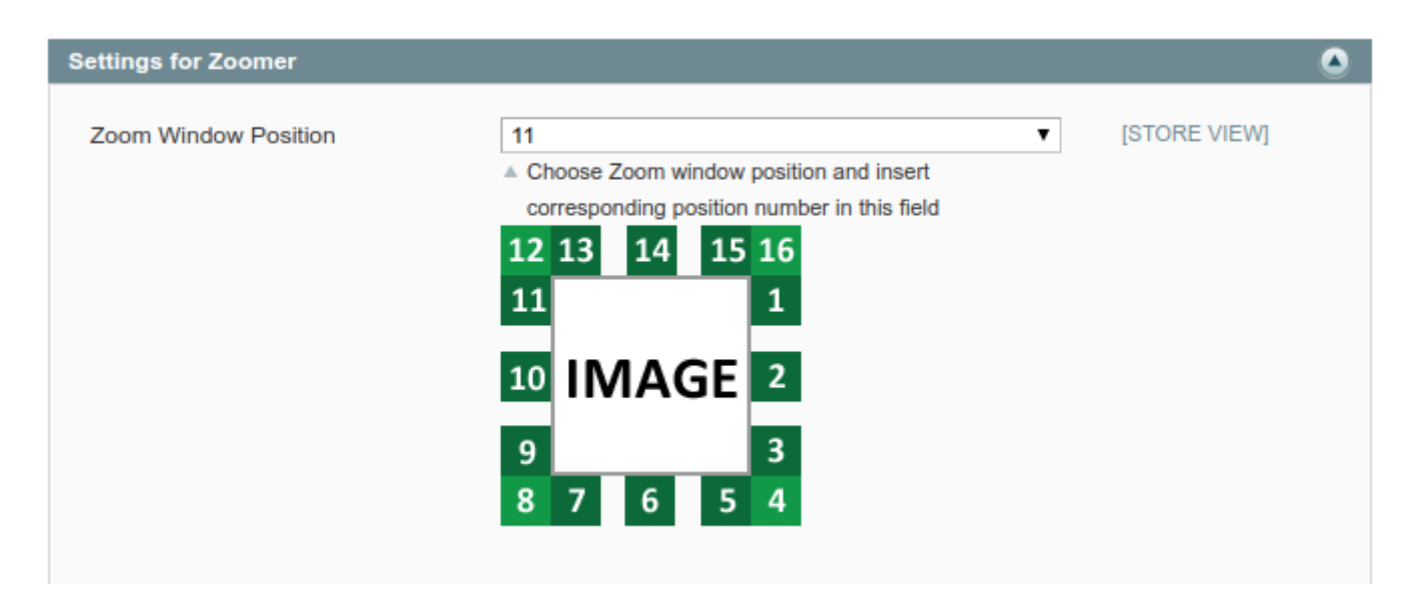

Set various visual effects for the outside **zoom window** display.

| Horisontal Offset, px  | 10    | [STORE VIEW] |
|------------------------|-------|--------------|
| Vertical Offset, px    | 10    | [STORE VIEW] |
| Zoom Window Width, px  | 200   | [STORE VIEW] |
| Zoom Window Height, px | 200   | [STORE VIEW] |
| Preloading Images      | Yes 🔻 | [STORE VIEW] |
| Use FadeIn Effect      | Yes 🔻 | [STORE VIEW] |
| Use Easing Effect      | Yes 🔻 | [STORE VIEW] |
| Use Scroll Zoom Effect | Yes 🔻 | [STORE VIEW] |
| Use Tint Effect        | No    | [STORE VIEW] |
| Tint Color             | #F90  | [STORE VIEW] |

#### Settings for image label

**Display Image Label** - Set the option to Yes to display a text label for zoomed images.

**Position** - Choose either top or bottom position for a text label.

**Background Color** - Configure display settings like opacity, text and background color.

| Settings for Image Label     |                    |                | ٥ |
|------------------------------|--------------------|----------------|---|
| Displaying in Inside and Out | side Types of Zoom |                |   |
| Display Image Label          | Yes                | ▼ [STORE VIEW] |   |
| Position                     | Тор                | ▼ [STORE VIEW] |   |
| Opacity                      | 1                  | ▼ [STORE VIEW] |   |
| Text Color                   | FFFFF              | [STORE VIEW]   |   |
| Background Color             | 777777             | [STORE VIEW]   |   |

Show text labels together with zoomed images.

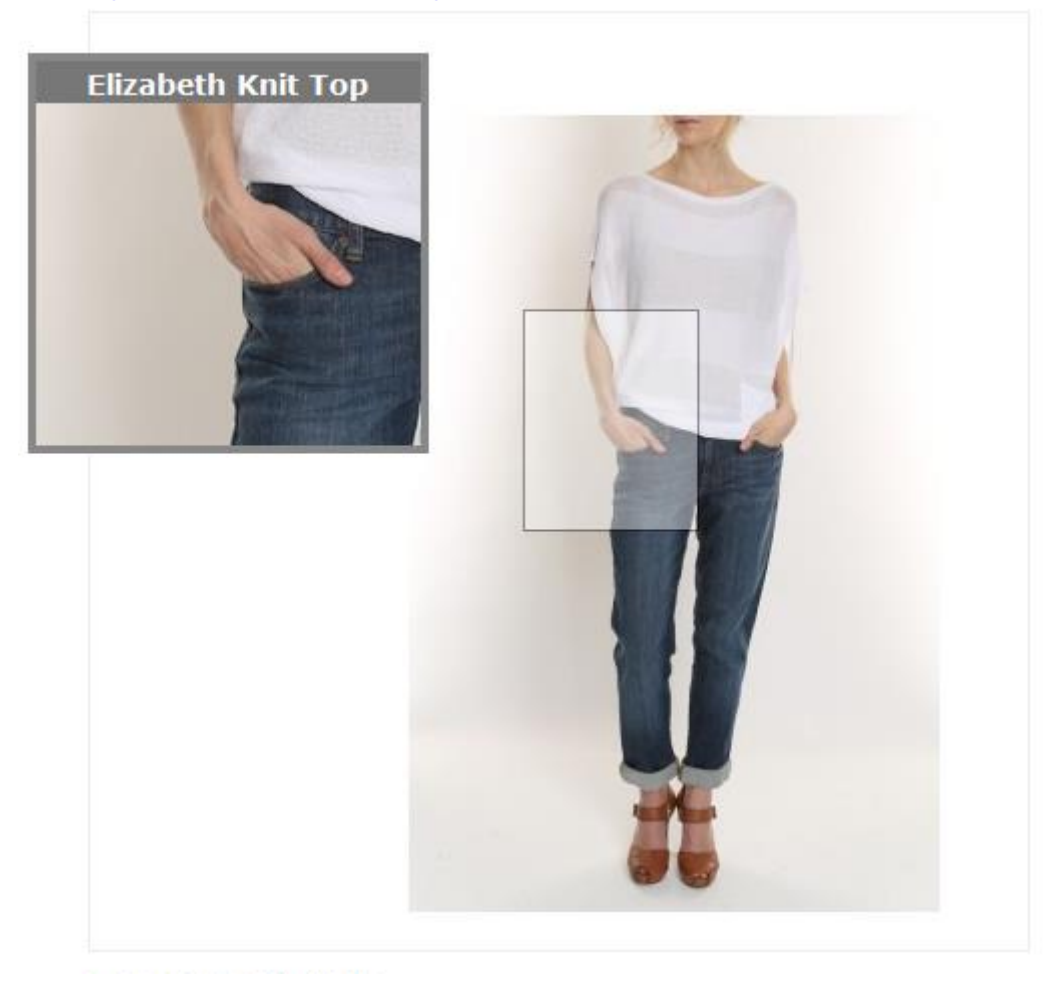

# Lightbox

**Enable Lightbox Feature** - Set this feature to *Yes* to enable lightbox effect when customers open full-size images.

Circular Lightbox - With circular lightbox, customers can view product images in non-stop circle.

**Enable Thumbnail Helper** - If set this option to *Yes* thumbnail helper will appear in a lightbox. The helper shows thumbnails of all available product images.

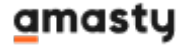

#### Lightbox

| Enable "Lightbox" Feature | Yes                                    | • | [STORE VIEW] |  |
|---------------------------|----------------------------------------|---|--------------|--|
| Enable Thumbnail Lightbox | Yes                                    | T | [STORE VIEW] |  |
| Circular Lightbox         | Yes                                    | • | [STORE VIEW] |  |
| Title Position            | Float                                  | T | [STORE VIEW] |  |
| Animation Effect          | Effect of disappearance                | T | [STORE VIEW] |  |
| Enable Thumbnail Helper   | Yes                                    | T | [STORE VIEW] |  |
| FancyBox Library Version  | FancyBox 3 (default)                   | • | [STORE VIEW] |  |
|                           | FancyBox 3 (default)                   |   |              |  |
|                           | FancyBox 2                             |   |              |  |
|                           | EancyBox version from the custom theme |   |              |  |

15/18

#### FancyBox 3

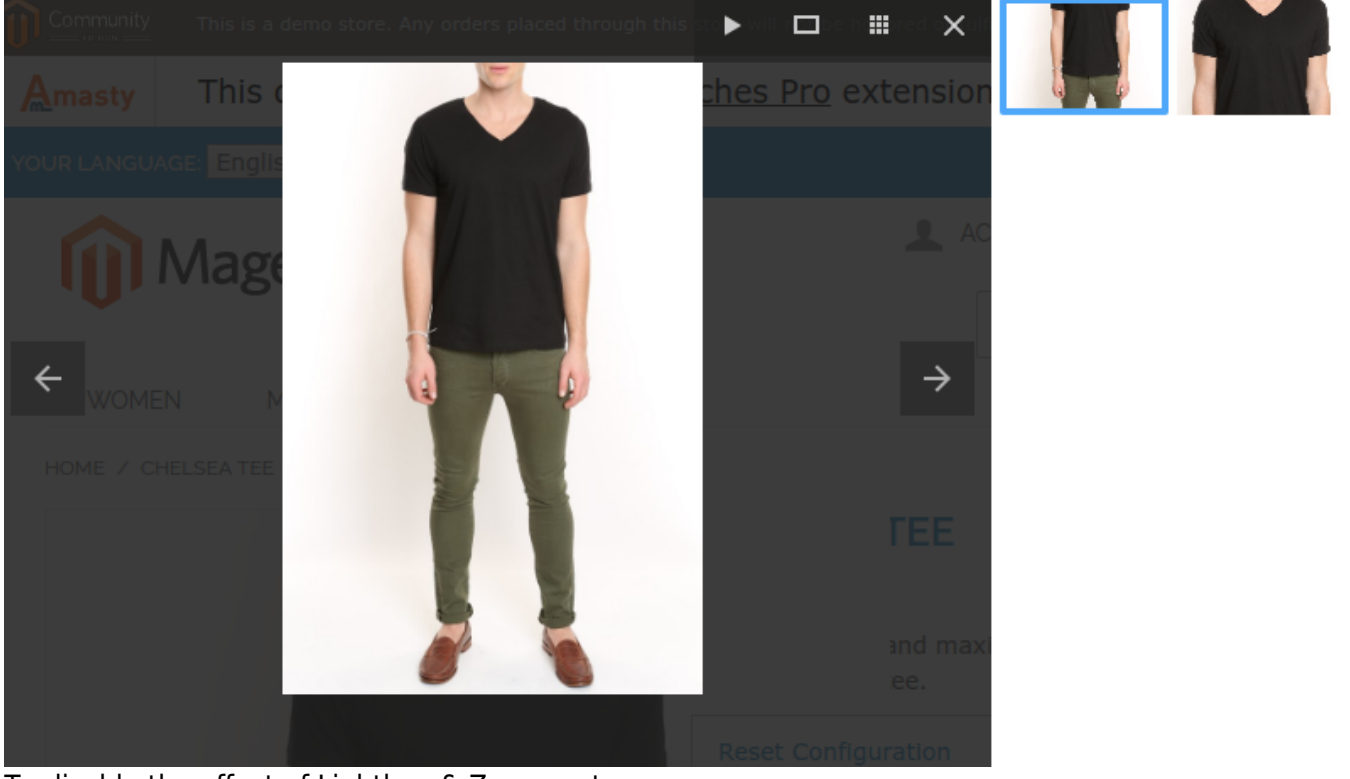

To disable the effect of Lightbox & Zoom, set:

- Enable "Zoom" Feature to NO
- Action for Main Image Change to Disable
- Enable "Lightbox" Feature to NO
- Enable "Carousel" Feature to NO

This will reset settings to default theme with Zoom .

# Carousel

Enable Carousel Feature - Set Enable "Carousel" Feature to Yes to show product thumbnails in an

Last update: 2022/09/06 09:09

attractive carousel.

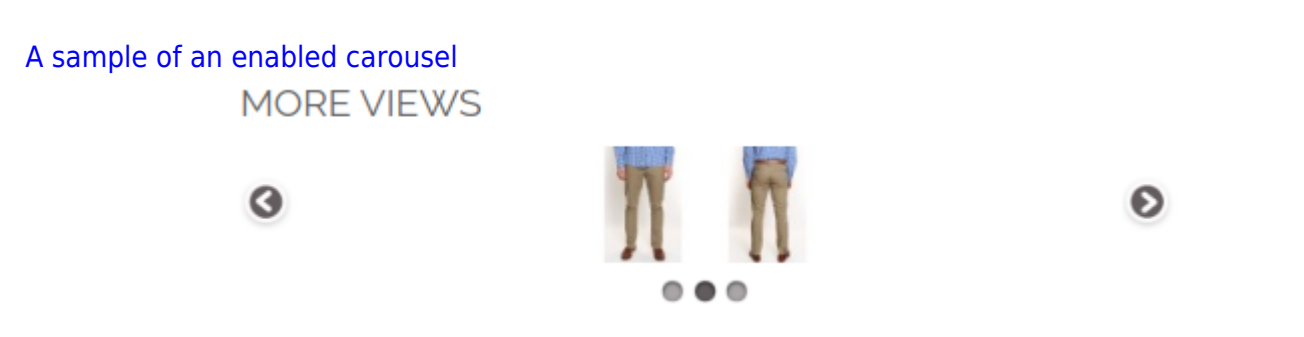

**Count of Visible Items in Carousel** - Choose how many items should be visible in the carousel at the same time.

| Carousel Feature for Thumbnails    |     | ٥            |
|------------------------------------|-----|--------------|
| Enable "Carousel" feature          | Yes | [STORE VIEW] |
| Count of Visible Items in Carousel | Two | [STORE VIEW] |
| Circular Carousel                  | Yes | [STORE VIEW] |
| Use Swipe Carousel                 | Yes | [STORE VIEW] |
| Use Pagination                     | Yes | [STORE VIEW] |
| Use Automatic Scrolling            | Yes | [STORE VIEW] |

**Circular Carousel** - This feature activates circular carousel. It means customers will be able to endlessly list product thumbnails in the carousel.

**Use Pagination** - This option allows you to display pagination right under the thumbnail carousel.

# **CSS** selectors for reloadable information

If you experience any difficulties defining CSS selectors, have a look on our article onhow to find css selectors.

In case everything works correctly, you don't need to change these settings.

17/18

| DOM Selectors for Reloadable Information                                      |                                                     |              |  |  |  |  |  |
|-------------------------------------------------------------------------------|-----------------------------------------------------|--------------|--|--|--|--|--|
| DOM Selectors for attributes. To configure the selectors please check the FAQ |                                                     |              |  |  |  |  |  |
| Name                                                                          | .product-name h1, div.product-name .h1              | [STORE VIEW] |  |  |  |  |  |
| Description                                                                   | .box-description div, #product_tabs_description_tab | [STORE VIEW] |  |  |  |  |  |
| Image                                                                         | .product-img-box, .img-box                          | [STORE VIEW] |  |  |  |  |  |
| Short Description                                                             | .short-description div                              | [STORE VIEW] |  |  |  |  |  |
| Attributes Block                                                              | #product-attribute-specs-table                      | [STORE VIEW] |  |  |  |  |  |
| SKU                                                                           | .sku                                                | [STORE VIEW] |  |  |  |  |  |
| Availability                                                                  | .availability .value                                | [STORE VIEW] |  |  |  |  |  |

# **Re-index Data**

After you've set the Indexation option to *Yes*, go to **System** → **Index Management**. Tick **Amasty Color Swatches Pro**, choose **Reindex Data** in the dropdown and click on the **Submit** button.

| ۵  | ashboard Sa                                                                                                    | les Ca     | atalog Mobile                                                        | Customers      | Promotions | Newsletter | CMS F          | Reports  | System      | 🕑 Get | help for this page  |
|----|----------------------------------------------------------------------------------------------------|------------|----------------------------------------------------------------------|----------------|------------|------------|----------------|----------|-------------|-------|---------------------|
|    | Index Management                                                                                               |            |                                                                      |                |            |            |                |          |             |       |                     |
| Se | Select All   Unselect All   Select Visible   Unselect Visible   0 items selected Actions Reindex Data 💽 Submit |            |                                                                      |                |            |            |                |          |             |       |                     |
|    | Index                                                                                                    |            | Description                                                          | Mode           | Status     | U          | pdate Required | Update   | d At        |       | Action              |
|    | Product Attributes                                                                                             |            | Index product<br>attributes for<br>layered<br>navigation<br>building | Update on Save | F          | READY      | NO             | Nov 4, 3 | 2014 5:10:0 | )3 AM | <u>Reindex Data</u> |
|    | Product Prices                                                                                                 |            | Index product prices                                                 | Update on Save | F          | READY      | NO             | Nov 4, 3 | 2014 5:10:0 | 03 AM | Reindex Data        |
|    | Catalog URL Rev                                                                                                | vrites     | Index product and<br>categories URL<br>rewrites                      | Update on Save | F          | READY      | NO             | Nov 4, 3 | 2014 5:10:0 | )3 AM | Reindex Data        |
|    | Category Product                                                                                               | 5          | Indexed<br>category/products<br>association                          | Update on Save | F          | READY      | NO             | Nov 4, 2 | 2014 5:10:0 | )3 AM | Reindex Data        |
|    | Catalog Search Ir                                                                                              | idex       | Rebuild Catalog<br>product fulltext<br>search index                  | Update on Save | F          | READY      | NO             | Nov 4, 2 | 2014 5:10:0 | )3 AM | <u>Reindex Data</u> |
|    | Stock Status                                                                                                   |            | Index Product<br>Stock Status                                        | Update on Save | F          | READY      | NO             | Nov 4, 3 | 2014 5:10:0 | )3 AM | Reindex Data        |
|    | Tag Aggregation [                                                                                              | Data       | Rebuild Tag<br>aggrogation data                                      | Update on Save | F          | READY      | NO             | Nov 4, 3 | 2014 5:10:0 | )3 AM | Reindex Data        |
|    | Amasty Color Swa                                                                                               | atches Pro | Data from<br>category page                                           | Update on Save | F          | READY      | NO             | Nov 4, 2 | 2014 4:51:1 | 16 AM | <u>Reindex Data</u> |

From: https://amasty.com/docs/ - Amasty Extensions FAQ

Permanent link: https://amasty.com/docs/doku.php?id=magento\_1:color\_swatches\_pro

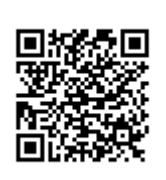

Last update: 2022/09/06 09:09